## Содержание

| Инструкция для членов комиссий по участию в ГИА в дистанционном формате | 1      |
|-------------------------------------------------------------------------|--------|
| Вход на портал и доступ к курсам для ГИА                                | 2      |
| Полключение к вилеоконференции для проведения ГИА                       | 5      |
| Просмотр экзаменационных работ стулнетов                                | 8<br>7 |
| Просмотр ВКР (НКР) отзывов и рецензий                                   |        |
| Tipochorp Dice (Titer), orbidob in percentation                         | ТТ     |

# Инструкция для членов комиссий по участию в ГИА в дистанционном формате

В 2020 году ГИА в ВГУ проводятся в дистанционном формате. Проведение общения со студентами, приём их работ и ответов на экзаменах осуществляется через портал «Электронный университет». Для каждого направления подготовки сформирована своя отдельная страница (курс) с элементами, соответствующими разных процессам прохождения ГИА: предоставление ВКР(НКР), получение случайных билетов на экзамене, предоставление ответов и проведение видеоконференций.

Права членов комиссий позволяют им просматривать все элементы, видеть все предоставленные студентами работы и ответы, а также выставлять оценки. У секретарей комиссии в дополнение к этому есть возможность формировать все необходимые элементы на странице для проведения ГИА.

#### Вход на портал и доступ к курсам для ГИА

Для входа на портал «Электронный университет» нужно перейти по ссылке <u>https://edu.vsu.ru</u> и ввести в блоке «Вход» имя пользователя и пароль, высланный на почту для членов комиссий из сторонних организаций, или полученный через портал ранее для работников ВГУ.

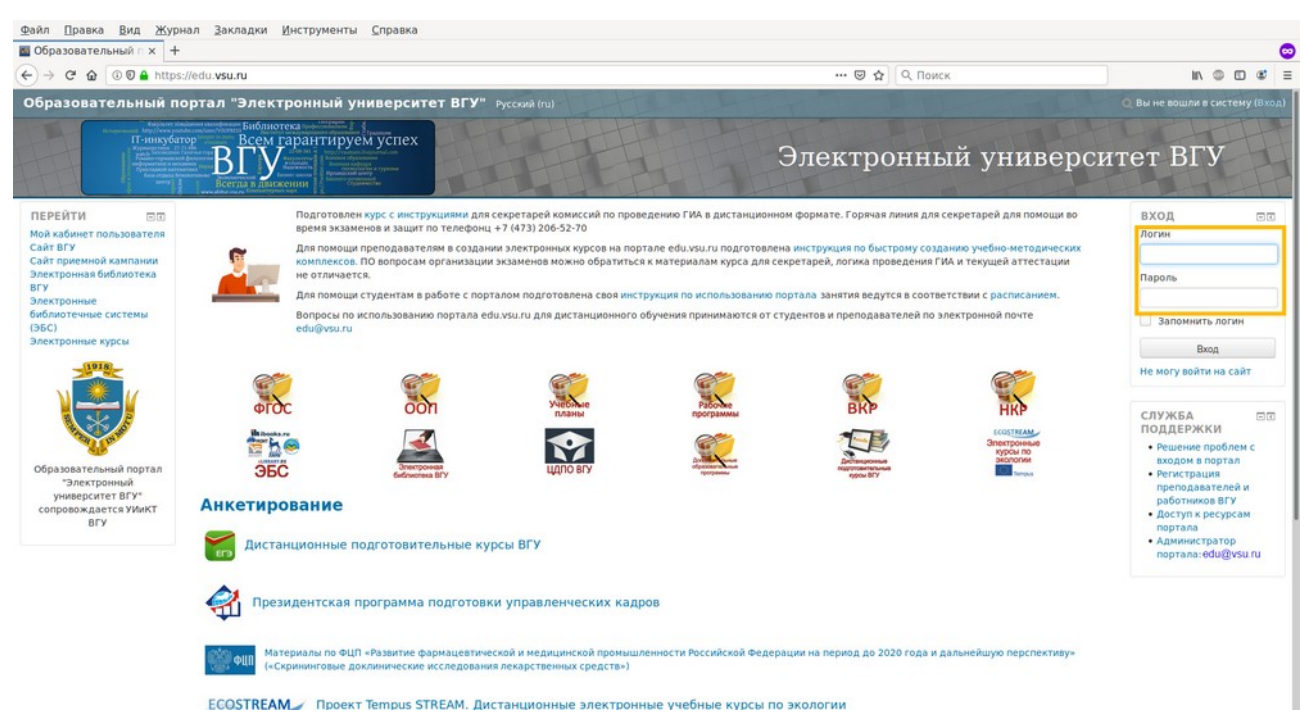

После этого вы попадёте в личный кабинет, в котором содержаться ссылки на все доступные вам материалы портала. Для членов комиссий из сторонних организаций он будет содержать от 1-го до 4-х курсов, соответствующих необходимым комиссиям. Для сотрудников ВГУ список будет так же включать все доступные вам курсы, которые велись в течении этого семестра. Перейти к нужному курсу можно либо через блок навигация слева (1), либо через блок «Мои курсы» по центру страницы (2). Для преподавателей ВГУ нужно обратить внимание, что не все ваши курсы могут поместиться на странице личного кабинета сразу. В нижней части блока «Мои курсы» есть стрелки и номера страниц, на которых расположены все ваши курсы (на картинке не поместились, расположены еще ниже).

Необходимый вам курс можно определить по коду специальности в названии и дополнительным указаниям направления подготовки (если комиссии по направлениям отличаются).

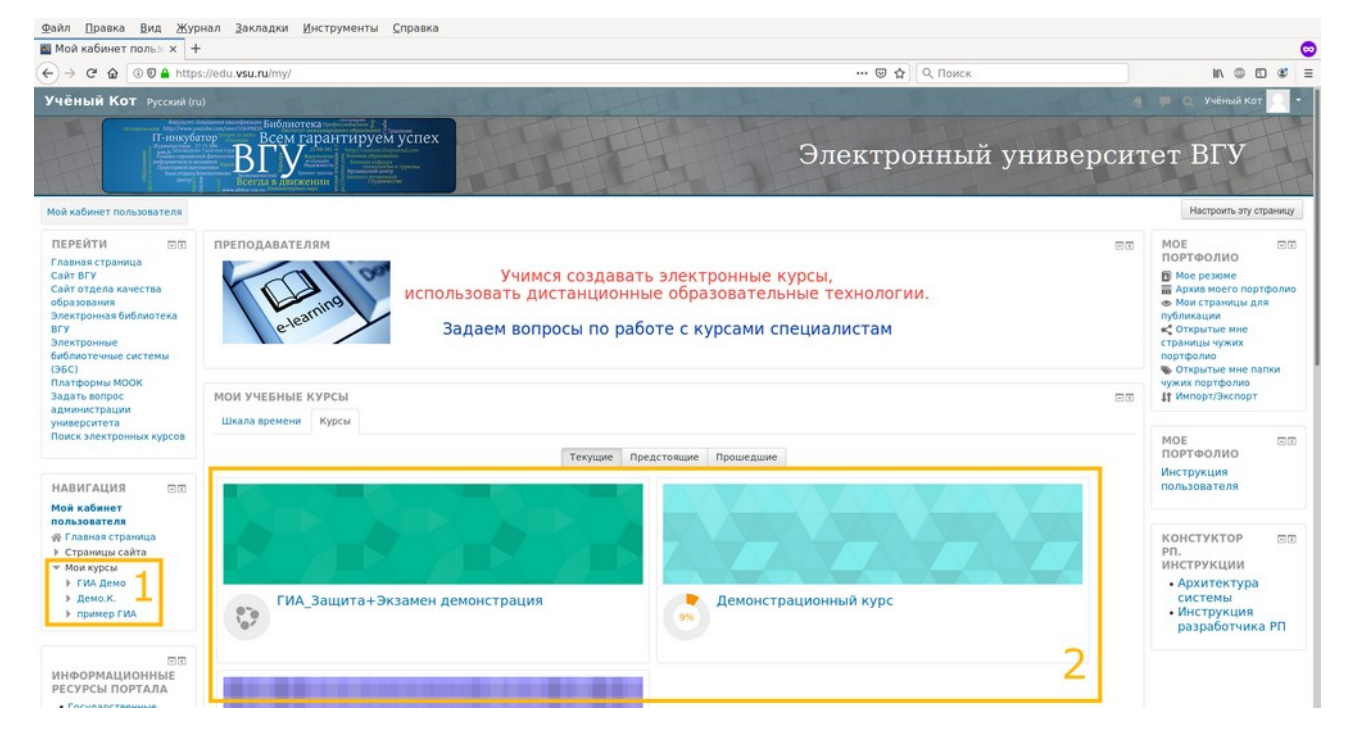

После входа в нужный курс вы видите структуру ГИА для данного направления подготовки. Для участия в ГИА понадобится работать только с центральной частью экрана, в нём расположены все элементы курса. На картинке ниже к ним относятся справочные материалы (если секретарь оставил их в курсе), элементы для публикации ВКР (НКР), видеоконференции для участия в защитах и экзаменах, элементы для выдачи случайных билетов и предоставления ответов студентами (расположены ниже на странице, второй снимок экрана).

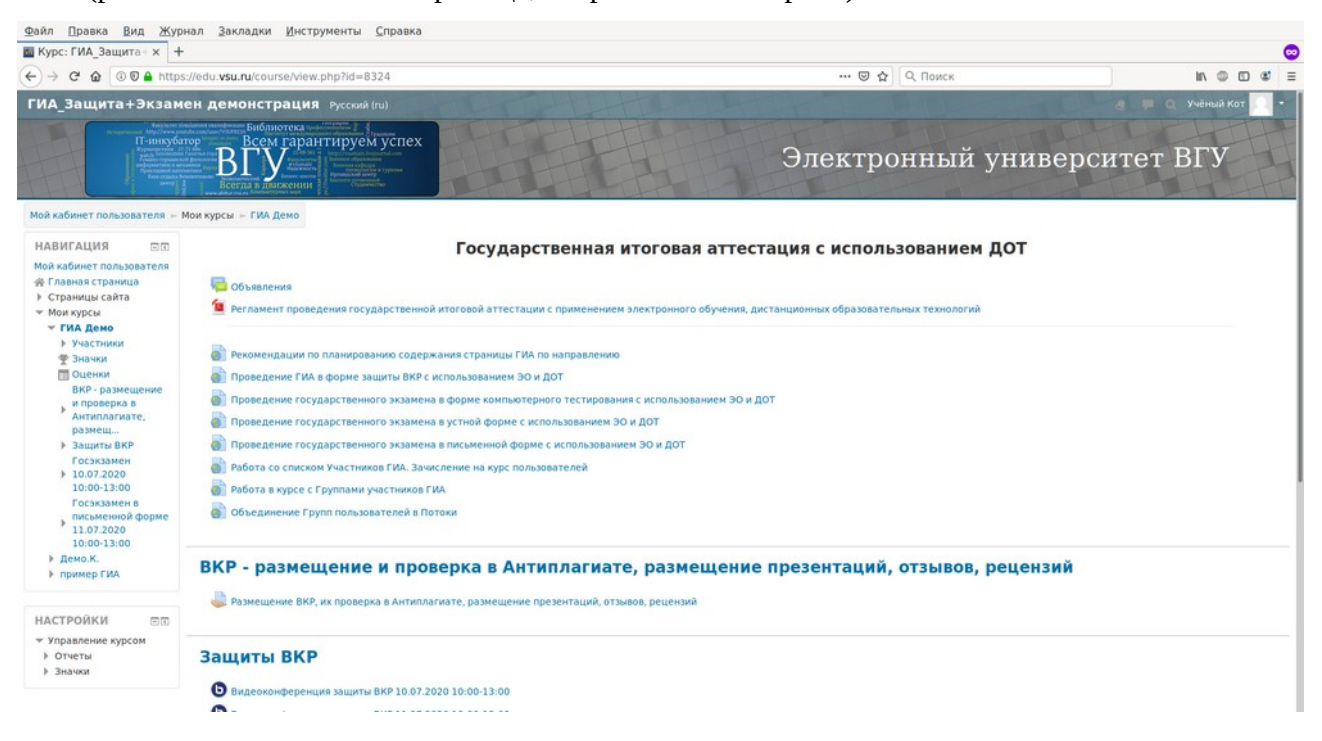

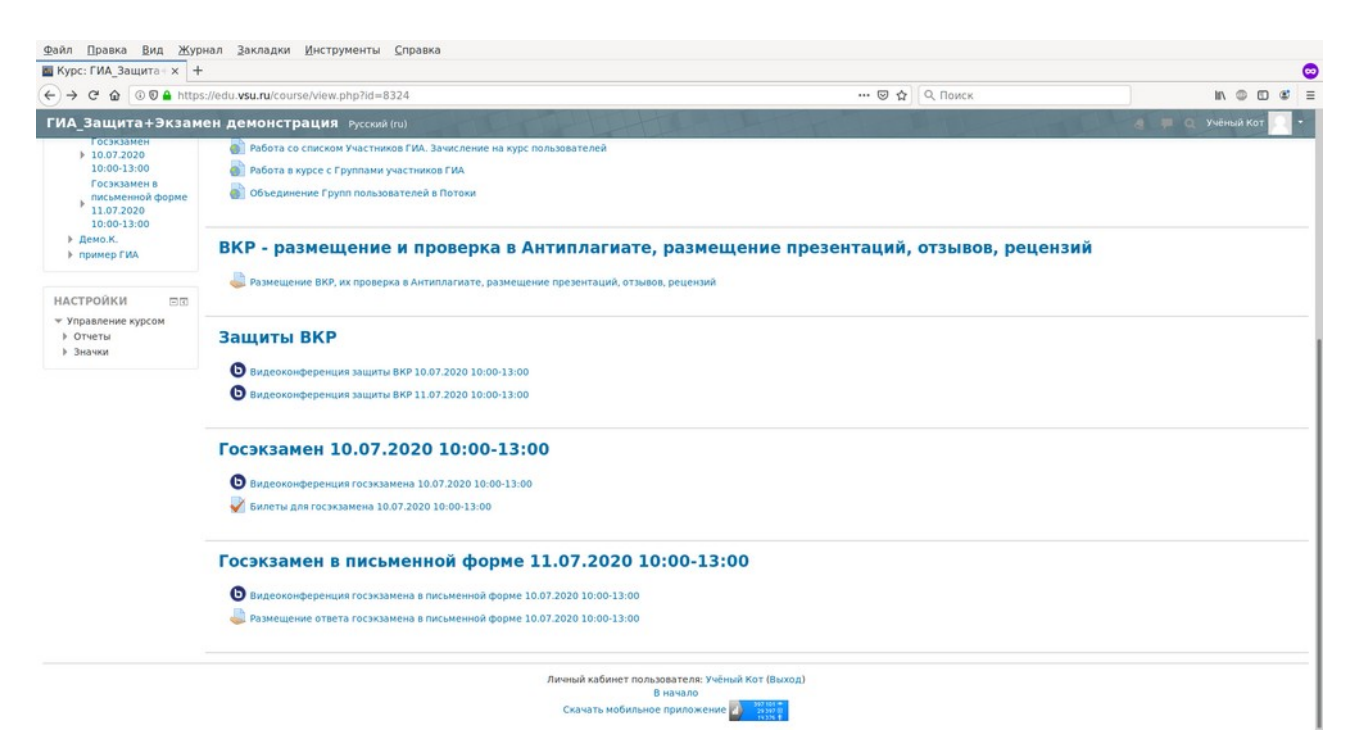

#### Подключение к видеоконференции для проведения ГИА

Для участия в экзамене и защите понадобится подключение к видеоконференции. Это требует наличия подключенных к компьютеру камеры, микрофона и колонок или наушников. Для исключения эха и других дефектов звука крайне рекомендуется использовать для участия в конференции наушники. Если это невозможно, то потребуется вручную отключать микрофон, когда не требуется голосового общения. Отключение микрофона при необходимости может сделать секретарь как ведущий конференции, если он понимает от кого из участников начинает приходить помеха. Рекомендуемая аппаратная конфигурация для членов комиссий и секретарей: ноутбук с процессором Intel Core i5 (или аналогичным по производительности) или настольный компьютер с процессором Intel Core i3 ( или аналогичным по производительности). Смартфона членов комиссии будет недостаточно. или планшета для Работа видеоконференции поддерживается только в браузерах Mozilla Firefox и Google Chrome. Яндекс браузер не поддерживается. Установите необходимое программное обеспечение и проведите тестовое подключение заранее.

Подключение к видеоконференции производится через одноимённые элементы. При входе в них вы увидите следующую картину:

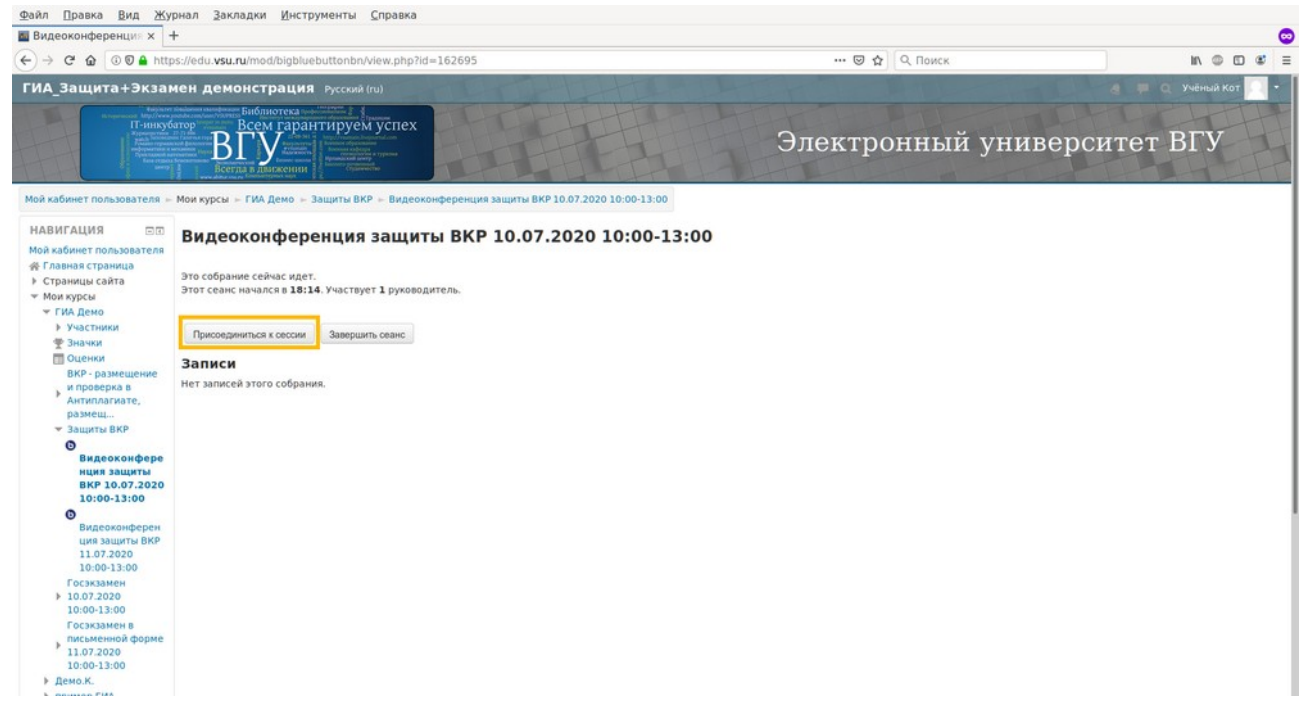

Для участия в видеоконференции вам потребуется только кнопка «Присоединиться к сессии». После окончания мероприятия через несколько часов в этом элементе появится запись. Из-за большого количества защит и экзаменов время публикации записи может растянуться до следующего дня. Запись доступна для просмотра всем её участникам: студентам, секретарю и членам комиссии.

Если следовать указаниям, появляющимся на экране при подключении к конференции, вы должны без проблем подключиться. Если при подключении камеры или микрофона возникли сложности, обратитесь к инструкции по подключению: <u>https://edu.vsu.ru/mod/book/view.php?</u> <u>id=161614</u>

После подключения к видеоконференции вы увидите следующий экран:

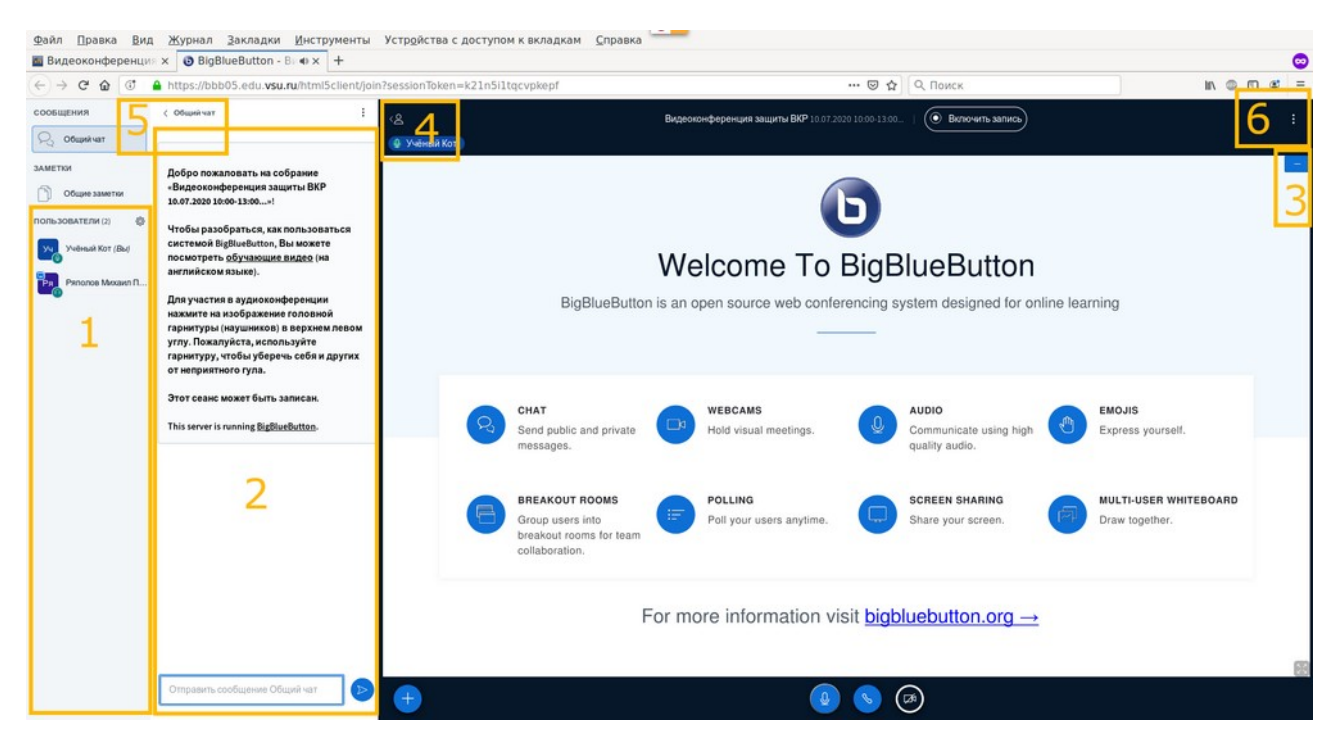

(1) — список участников, (2) — общий текстовый чат, куда можно писать вопросы и комментарии к работе студентов, (3) — кнопка сворачивания презентации (понадобится на экзаменах, чтобы увеличить место для изображений с видеокамер участников), (4) — кнопка сворачивания списка участников, (5) — кнопка сворачивания текстового чата, (6) — меню с кнопкой перехода в полноэкранный режим. С помощью применения кнопок 4-6 можно убрать в момент проведения экзаменов все лишние элементы с экрана и максимизировать площадь для показа видео от участников.

6

### Просмотр экзаменационных работ студентов

После проведения видеоконференции на экзамене потребуется просмотреть работы студентов и выставить им оценки. Если выставлением оценок может заниматься кто-то один (секретари или председатель комиссии), то смотреть работы необходимо всем.

Есть два способа получения письменных работ студентов: через элемент типа «тест» (лист с красной галочкой) и через элемент типа «задание» (лист с ладонью внизу). Если первый элемент позволяет одновременно и выдать случайный билет студентам и получить от них ответ, то второй только получает ответ студента. Эти элементы настраиваются секретарями до экзамена и кроме просмотра и оценки работ мы ни на каких функциях останавливаться не будем.

При входе в элемент типа «тест» после экзамена вы увидите ссылку «Попытки XX», где XX — число студентов, сдававших экзамен в этот день.

| Файл Правка Вид Жу                                                                                                    | урнал <u>З</u> акладки <u>И</u> нструменты <u>С</u> правка                                                                                                    |                                                             |                                |                      |
|----------------------------------------------------------------------------------------------------|----------------------------------------------------------------------------------------------------|-------------------------------------------------------------|--------------------------------|----------------------|
| 🔤 ГИА Демо: Билеты 🛛 🗙                                                                                                    | +                                                                                                    |                                                             |                                |                      |
| ← → ♂ ☆ ③ ⑦ ♣ http                                                                                                    | ps://edu. <b>vsu.ru</b> /mod/quiz/view.php?id=162698                                                                                                    |                                                             | 😇 🏠 🔍 Поиск                    | IN © © ₡ Ξ           |
| ГИА_Защита+Экза                                                                                                    | мен демонстрация Русский (ru)                                                                                                    | The state in                                                | The second second              | 🧃 🗯 🔍 Учёный Кот 🌅 🔹 |
| Augusta<br>Distance of the second second | Сатор Весматарантируем услех<br>всематарантируем услех<br>всематарантири всематарантируем услех<br>всематарантируем услех<br>всематарантири всематарантири всематарантири<br>всематарантири всематарантири<br>всематарантири всематарантири<br>всематарантири<br>всем |                                                             | Электронный уни                | верситет ВГУ         |
| Мой кабинет пользователя                                                                                                    | <ul> <li>Мои курсы – ГИА Демо – Госэкзамен 10.07.2020</li> </ul>                                                                                                    | 10:00-13:00 – Билеты для госэкзамена 10.07.2020 10:00-13:00 |                                |                      |
| навигация                                                                                                    | Билеты для госэкзаме                                                                                                    | на 10.07.2020 10:00-13:00                                   |                                |                      |
| Мой кабинет пользователя<br>« Глана страница<br>» Страници сайта<br>« Мои курси<br>» Уча Стинки<br>» Значки<br>© Оценки<br>ВР-разецение<br>и проверка в<br>Антипатиате,<br>размещ<br>» Защита ВКР<br>Госскамен<br>» 10:07.2020<br>10:00-13:00<br>• Видо колефорсни                                                                                                    |                                                                                                    | Разрешено пол<br>Полниток: 1 (1 из Ва<br>Началь просмот     | wron: 1<br>uwr (pynn)<br>precm |                      |
| 10.07.2020<br>10.00-13:00<br><b>№ Билеты</b> для<br>госжазмена<br>10.07.2020<br>10:00-13:00<br>Госсжазмена<br>письмению форме<br>11.07.2020<br>10:00-13:00<br>▶ Демо.К.<br>► роммер ГИА                                                                                                    |                                                                                                    |                                                             |                                |                      |

Пройдя по ссылке вы попадёте в список ответов, где можно посмотреть и оценить работы студентов. При этом можно выбрать группу (1), которая сдавала в этот день. После этого внизу появится полный список студентов (2) и для каждого из них будет доступна ссылка «просмотр попытки» (3), пройдя по которой можно приступать к оценке.

| <u>райл Правка Вид Жу</u>                                                                                                    | рнал <u>З</u> акладки <u>И</u> нструменть                                          | <u>С</u> правка                                      |                                                                                        |                                       |                                                          |                                     |                                    |              |              |
|----------------------------------------------------------------------------------------------------|------------------------------------------------------------------------------------|------------------------------------------------------|----------------------------------------------------------------------------------------|---------------------------------------|----------------------------------------------------------|-------------------------------------|------------------------------------|--------------|--------------|
|                                                                                                    | +<br>ns://edu. <b>vsu.n</b> i/mod/auiz/report.phr                                  | 7id=162698&mode:                                     | = overview                                                                             |                                       | ··· 🖂                                                    |                                     |                                    | in @         | n et a       |
| ГИА_Защита+Экзан                                                                                                    | мен демонстрация Русска                                                            | ій (ru)                                              |                                                                                        | H.                                    |                                                          | H A HONOR                           | 4.0                                | Q Учёный н   | Kot 💽 •      |
| НАВИГАЦИЯ ОЛ<br>Мой кабинет пользователя<br>% Главная страница<br>> Страницы сайта<br>> Мои курсы<br>> ГИА демо                                              | Билеты для госа<br>Видимые группы группа 1<br>• Что включить в отчет               | экзамена<br>1<br>1                                   | <b>10.07.2020 10</b><br>Попыт                                                          | :00-13:00<br>гок: 1 (1 из этой группы |                                                          |                                     |                                    | ≁ c          | івернуть всё |
| <ul> <li>ГИА деко</li> <li>Участники</li> <li>Значки</li> <li>Оценки</li> <li>ВКР - размещение</li> <li>и проверка в<br/>Актиплагиате,<br/>размещ</li> </ul> | Попытки от<br>Попытки, которые<br>Показать только попытки<br>~ Отображать вариантт | записанные пользова<br>В процессе<br>были переоценен | тели, имеющие попытки теста<br>Просроченные ☑ Завершен<br>ны / отмечены для переоценки | •<br>нные 🕑 Не отправле               | нные                                                     |                                     |                                    |              |              |
| Госэкзамен<br>• 10.07.2020<br>10:00-13:00<br>•<br>•<br>•<br>•<br>•<br>•<br>•<br>•<br>•<br>•<br>•<br>•<br>•                                                   | Размер страницы<br>Баллы для каждого вопроса                                       | 30<br>Нет •<br>Показать отчет                        |                                                                                        |                                       |                                                          |                                     |                                    |              |              |
| Госэкзанена<br>10:07.2020<br>10:00-13:00<br>Госэкзанен в<br>писсменной форме<br>11:07.2020<br>10:00-13:00                                                    |                                                                                    |                                                      | Полностью переоцения<br>Для этого те                                                   | ть группу =группа 1=                  | Запустить попную переоценку<br>гелю доступна только одна | для группы 'группа 1'<br>в попытка. | Сбро                               | сить настрой | йки таблицы  |
| <ul> <li>▶ демо.к.</li> <li>▶ пример ГИА</li> </ul>                                                                                                    |                                                                                    |                                                      | Скачать данные                                                                         | таблицы как Значения                  | , разделяемые запятыми (.csv                             | Скачать                             |                                    | 1            |              |
| НАСТРОЙКИ ПО<br>• Управление тестом<br>Q Просмотр<br>• Результаты                                                                                            | Фани                                                                               | ия / Имя<br>й Котик<br>отр полытки 3                 | электронной почты<br>kitten@vsu.ru                                                     | Завершенные                           | 5 Июнь 2020 17:52                                        | Завершено<br>5 Июнь 2020 17:59      | Затраченное время<br>7 мин. 4 сек. |              |              |

Для каждого студента вы увидите его билет, текстовый ответ (1) и/или загруженный файл с ответом (2). Файл можно скачать и просмотреть на своём компьютере. После ознакомления с работой можно приступать к её оценке, для чего нужно перейти по ссылке (3).

| Файл Правка Вид Жу                                                                                                    | рнал <u>З</u> акла                      | цки <u>И</u> нструменты <u>С</u> правка                                                                                                    |                                                          |                       |
|----------------------------------------------------------------------------------------------------|-----------------------------------------|----------------------------------------------------------------------------------------------------|----------------------------------------------------------|-----------------------|
| Билеты для госэкза х                                                                                                    | +                                       |                                                                                                    |                                                          |                       |
| (←) → C @ ③ ③ ▲ http                                                                                                    | os://edu. <b>vsu.ru</b>                 | /mod/quiz/review.php?attempt=748179                                                                                                    | 🖾 🔁 🔍 Поиск                                              | lin © © ≇ ≡           |
| ГИА_Защита+Экзан                                                                                                    | мен демо                                | нстрация Русский (ru)                                                                                                    |                                                          | 🧃 📕 Q. Учёный Кот 🎧 🔹 |
| All states<br>All states<br>All st |                                         |                                                                                                    | Электронный универ                                       | оситет ВГУ            |
| Мой кабинет пользователя н                                                                                                    | Мои курсы 🕨                             | ГИА Демо → Госэкзамен 10.07.2020 10:00-13:00 → Билеты для госэкзамена 10.07.2020 10:00-<br>Рыжий Котик                                                                                                    | 13:00                                                    |                       |
| НАВИГАЦИЯ ПО<br>ТЕСТУ                                                                                                    | -                                       | 11                                                                                                    |                                                          |                       |
|                                                                                                    | Tec                                     | т начат Пятница, 5 Июнь 2020, 17:52                                                                                                    |                                                          |                       |
|                                                                                                    | 3a                                      | вершен Пятница, 5 Июнь 2020, 17:59                                                                                                    |                                                          |                       |
| Закончить обзор                                                                                                    | r<br>B                                  | Ірошло 7 мин. 4 сек.<br>ремени                                                                                                    |                                                          |                       |
| НАВИГАЦИЯ СТО<br>Мой кабинет пользователя<br>« Главняс страница<br>» Страници сайта<br>• Мои курсы<br>• ГИА Демо<br>• Участники<br>© Заначи<br>© Сценки<br>ВСР-размецение<br>• Алитилатиате,<br>размещ<br>• Защиты ВКР                                                                                                    | вопрос 1<br>Выполнен<br>Балл: 5.00<br>Г | 1. Приготовление дрожжевого теста опарним слокобон, ото премлущества и недост.     2. Приготовление баскатитих парожима с Полоска», с ревник, понадой, фруктами и ж     3. ограния вокработы весто устое, затанутое, в чем причина?     4. ограния вокработы весто устое, затанутое, в чем причина?     5. окрошка мяснов, с редней, крупной, чешуйчатой рыбы.     5. окрошка мяснов.     6. вирштекс натуральный с луком     вазатот из шарфов јрд     Оставить комментарии или переопределить балл     3 | тки.<br>еле, «картошка обсылная». Требования к качеству. |                       |
| Госэкзамен<br>• 10.07.2020<br>10:00-13:00<br>Видеоконферен<br>ция госэкзамена<br>10:07.2020<br>10:00-13:00<br>© Билеты для<br>госэкзамена                                                                                                    |                                         |                                                                                                    |                                                          | Закончить обзор       |

В интерфейсе оценки вы так же видите весь ответ студента (1) и (2), но кроме него появляется поле для ввода балла за ответ (3) и комментария, который студент увидит вместе с оценкой. В комментарии можно поздравить студента с успешной сдачей экзамена или указать на допущенные в ответе недочёты, не позволившие получить ему отличную оценку. Оценка выставляется вводом балла в виде числа. Процедура оценки заканчивается нажатием кнопки «Сохранить», после чего оценка становится доступной для просмотра выпускником.

| ручную оценит | ть ог х 🕂                                                                                                    |                                                                                                    |                            |            |
|---------------|----------------------------------------------------------------------------------------------------|----------------------------------------------------------------------------------------------------|----------------------------|------------|
| → C @ 0       | 🖲 🔒 https://edu. <b>vsu.ru</b> /mod/q                                                                                                    | uiz/comment.php?attempt=748179&slot=1                                                                                                    | 🖸 🟠 🔍 Поиск                |            |
|               |                                                                                                    |                                                                                                    |                            |            |
|               | Рыжий Котик                                                                                                    |                                                                                                    |                            |            |
| Тест          | Билеты для госэкзамена 10.07                                                                                                    | .2020 10:00-13:00                                                                                                    |                            |            |
| Bonpoc        | : Билет№3                                                                                                    |                                                                                                    |                            |            |
| 1 BC          | 2. Приготовление бисквитных п<br>3. Ситуация: вафельное тесто гу<br>4. Первичая обработка мелкой<br>5. Окрошка мясная.<br>6. Бифштекс натуральный с луки<br>е приготовлю!<br>азатот из шарфов jpg | рожных «Полоска», с кремом, помадой, фруктани и желе, «картошка обсылная:<br>стес, затвутеся в чем причина?<br>средней, крупной, чешуйчатой рыбы.<br>м | і». Требования к качеству. |            |
|               | Комментарий                                                                                                    |                                                                                                    |                            |            |
|               | Балл                                                                                                    | из5,00 3                                                                                                    |                            | <i>t</i> i |

Для элемента типа «задание» процедур проверки аналогичная, но отличаются окна, которые вы увидите. При просмотре элемента после экзамена вы так же можете выбрать группу (1) и перейти к просмотру списка работ (2):

| Файл Правка <u>В</u> ид Жу                                                                                                    | лрнал <u>З</u> акладки <u>И</u> нструменты <u>С</u> правка                                   |                              |                       |
|----------------------------------------------------------------------------------------------------|----------------------------------------------------------------------------------------------|------------------------------|-----------------------|
| 🖬 Задание 🛛 🗙                                                                                                    | +                                                                                            |                              | C                     |
| ← → C ☆ ③ ③ ▲ htt                                                                                                    | ps://edu.vsu.nu/mod/assign/view.php?id=162705                                                | 🖾 🕁 🔍 С Поиск                | IN @ (D @) =          |
| ГИА_Защита+Экза                                                                                                    | мен демонстрация Русский (ru)                                                                | LT LT                        | a 📕 Q. Учёный Кот 📿 🔹 |
| Another<br>Another<br>Anothe | Arroy BCANA AND AND AND AND AND AND AND AND AND                                              | Электронный униве            | ерситет ВГУ           |
| НАВИГАЦИЯ СП<br>НАВИГАЦИЯ С<br>Мой кабинет пользователя<br>К Главная страница<br>Страницы сайта<br>К Мои курсы<br>К Их Аремо                                                                                                    | Размещение ответа госэкзамена в письменной<br>видимые группы группа 1 1<br>Резюме оценивания | форме 10.07.2020 10:00-13:00 |                       |
| Участники<br>Ф Значки                                                                                                    | Участники                                                                                    |                              | 1                     |
| Оценки                                                                                                    | Черновик                                                                                     |                              | 0                     |
| и проверка в                                                                                                    | Ответы                                                                                       |                              | 1                     |
| <ul> <li>Антяплатизе,<br/>ражеш.</li> <li>Защити ВКР<br/>Госзкамен</li> <li>10.07.2620</li> <li>10.00-13.00</li> <li>Госзкамен в<br/>письменной форме</li> <li>11.07.2620</li> <li>10.00-13.00</li> <li>Видеоконферен<br/>ция госзкамена</li> </ul>                                                                                                    | Требуют оценки                                                                               | сенка всех работ             | 1                     |
| ция госокзаненой<br>в лисьменной<br>форме 10<br>Размещение<br>ответа<br>госокзанена в<br>письменной<br>форме 1<br>Рдемо.ж.                                                                                                    |                                                                                              |                              |                       |

В списке работ вы можете выбрать группу (1), если не сделали этого на предыдущем шаге, перейти к оценке работы выбранного выпускника (2) или просто посмотреть его работу (3):

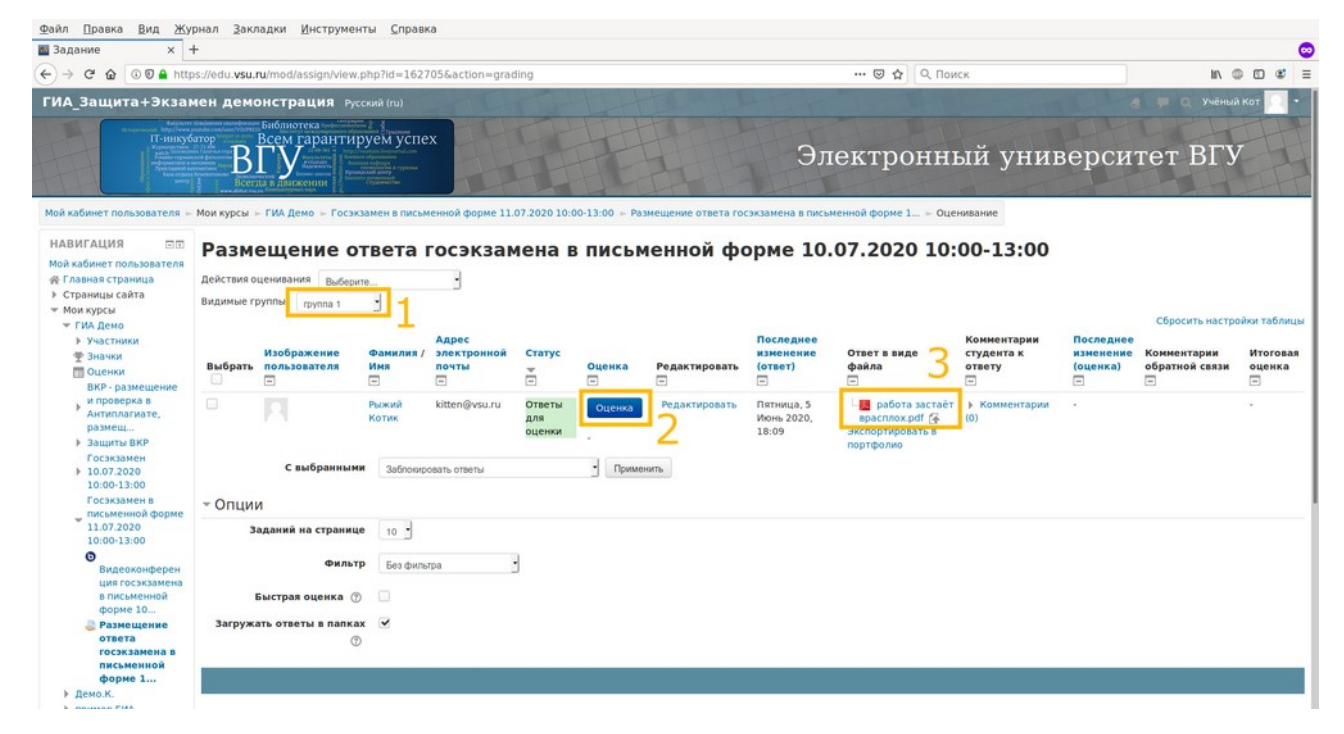

При оценке на экране будет виден ответ выпускника (1), поле для выставления оценки (2) и интерфейс для перехода к следующему ответу (3). Оценка в этом случае выбирается из выпадающего списка. Завершается оценка нажатием кнопки «Сохранить» или «Сохранить и показать следующий». В последнем случае вас автоматически переведут на страницу со ответом следующего выпускника.

| Задание: Размещен × +                                                                                                    |                                                                                                    |                  |          |  |
|----------------------------------------------------------------------------------------------------|----------------------------------------------------------------------------------------------------|------------------|----------|--|
| -) -> C @ @ @ A https://edu.vsu.ru/mod/assign/view.php?id=                                                                               | .62705&rownum=0&action=grader&userid=70866                                                                                                    | 🛛 🏠              | Q. Поиск |  |
| урс: ГИА, Защита+Экзамен демонстрация<br>адание: Размещение ответа госэкзамена в письменной форме 10.07.20<br>Іросмотр/оценка всех работ | 20 1 Рыжий Котик<br>kiten@vsu.ru                                                                                                    |                  |          |  |
|                                                                                                    | Ответ                                                                                                    |                  |          |  |
| 1                                                                                                    | Этветы для оценки                                                                                                    |                  |          |  |
| 1[                                                                                                    | е оценено<br>тудент не может исправлять этот ответ<br>Парбота застаёт врасплох.pdf (≩<br>икпортировать в портфолию<br>► Комментарии (0)                                                                                             |                  |          |  |
|                                                                                                    | Оценка                                                                                                    |                  |          |  |
|                                                                                                    | денка:                                                                                                    | 2 Без оценки     | 3        |  |
|                                                                                                    | екущая оценка в журнале                                                                                                    | 0143-37          |          |  |
|                                                                                                    |                                                                                                    |                  |          |  |
|                                                                                                    | Комментарии обратной связи                                                                                                    |                  | 20       |  |
|                                                                                                    | $\blacksquare  T: = B  I  \underline{\cup}  \mathcal{S}  X_2  X^2  \exists \exists  \exists  \mathcal{O}  \partial  \partial \\ \bullet  \partial  \partial  \partial  \partial  \partial  \partial  \partial  \partial  \partial $ | ? 🖾 Fr 🖓 🖬 A 🖛 🐓 |          |  |
|                                                                                                    |                                                                                                    |                  |          |  |
|                                                                                                    |                                                                                                    |                  |          |  |
|                                                                                                    |                                                                                                    |                  |          |  |
|                                                                                                    |                                                                                                    |                  |          |  |
|                                                                                                    |                                                                                                    |                  |          |  |
|                                                                                                    |                                                                                                    |                  |          |  |

### Просмотр ВКР (НКР), отзывов и рецензий

При проведении защит ВКР (НКР) кроме участия в видеоконференции членам комиссии может понадобится ознакомиться с работой выпускника, отзывами и рецензиями. Для этого используется элемент «задание», интерфейс которого был показан ранее. В отличии от экзамен, где работы появляются только после его завершения, ВКР и НКР публикуются заранее, поэтому у вас есть возможность просмотреть их накануне защиты.

При входе в элемент, в котором размещены ВКР нужно будет выбрать группу, соответствующую дню защиты (1) и перейти к списку всех работ этого дня (2). В отличии от экзаменов, где для каждого дня делается отдельный элемент и скорее всего выбор группы не является обязательным, для защит все работы публикуются в одном элементе и без выбора группы вы увидите всех студентов, защищающихся по текущему направлению. Поэтому выбор групп обязателен.

| 🖬 Задание 🛛 🗙                                                                                                    | +                                                                                                    |                                                                                                    |                                   |
|----------------------------------------------------------------------------------------------------|----------------------------------------------------------------------------------------------------|----------------------------------------------------------------------------------------------------|-----------------------------------|
| ← → C @ ③ ● htt                                                                                                    | ps://edu. <b>vsu.ru</b> /mod/assign/view.php?id=162694                                                                                                    | []   🖾 ✿ ] (Q. Поиск                                                                                                    | II\ @ 🖸 📽 🗏                       |
| ГИА_Защита+Экза                                                                                                    | мен демонстрация Русский (ru)                                                                                                    |                                                                                                    | 🗧 🔲 🤉 Учёный Кот 🦳 🔹              |
| Research to the second second se | батор ВССМ Гаранттируем успех<br>в Примание Солона и Примание Солона и Примание Соло | Электронный универе                                                                                                    | ситет ВГУ                         |
| Мой кабинет пользователя -<br>НАВИГАЦИЯ ОП<br>Мой кабинет пользователя<br>& Главная страница                                                                                                    | Мои курсы – ГИА демо. – ВКР- размещение и проверка в Антиплатиате, размещ<br>Размещение ВКР, их проверка в Анти<br>Данный ресурс предназначен для размещения и проверка в системе Антиплатия                                                                                                    | — Размещение ВКР, их проверка в Антиплагиате, размещ ИПЛАГИАТЕ, размещение презентаций, отзывой от селялов вылисиных квалификационных работ, размещения презентаций докладов к защите. отзы | в, рецензий                       |
| <ul> <li>Плавная страница</li> <li>Страницы сайта</li> <li>Мои курсы</li> <li>Сиб Ленко</li> </ul>                                                                                                    | Формат файла ВКР должен быть .pdf. В названии файла обязательно до<br>листа с личной подписью защищающегося.                                                                                                    | жна указываться фамилия автора на русском языке. Титульный лист ВКР должен предста                                                                                                    | авлять скан или фото- копию этого |
| ▶ Участники                                                                                                    | При загруже файла работы, до тех пор пока студентом не нажата кнопка "Отправить", размещенная работа будет находиться в состоянии "Черновик. В этом состоянии файл работы может быть в любое время<br>заменен студентом с проверкой его на заимствования в системе Антиплагиат при каждой загрузке. Работа, находящаяся в состоянии "Черновик", не оценивается.                                                                                                    |                                                                                                    |                                   |
| Оценки<br>ВКР - размещение<br>и проверка в                                                                                                    | После нажатия студентом кнопки "Отправить" студент теряет возможность замены файла своей работы. В этом случае работа считается представленной окончательно.<br>Инструкция для студента по загрузке файла ВКР и проверке в системе "Антиплагиат"                                                                                                    |                                                                                                    |                                   |
| Антиплагиате,<br>размещ<br>Размещение                                                                                                    | Инструкция для работника, ответственного за контроль размещения студентам<br>Инструкция для работника, ответственного за размещение отзывов (рецензий) и                                                                                                    | (ВКР и проверку их в системе «Антиплагиат»<br>а ВКР                                                                                                    |                                   |
| ВКР, их<br>проверка в<br>Антиплагиате,                                                                                                    | Видимые группы группа 1                                                                                                    |                                                                                                    |                                   |
| размещ<br>Эащиты ВКР<br>Госэкзамен                                                                                                    | Резюме оценивания                                                                                                    |                                                                                                    |                                   |
| 10.07.2020<br>10:00-13:00                                                                                                    | Участники                                                                                                    |                                                                                                    | 1                                 |
| Госэкзамен в                                                                                                    | Черновик                                                                                                    |                                                                                                    | 0                                 |
| письменной форме<br>11.07.2020<br>10:00-13:00<br>Э. Демо.К.<br>Э. пример ГИА                                                                                                    | Ответы                                                                                                    |                                                                                                    | 1                                 |
|                                                                                                    | Требуют оценки                                                                                                    | 2 Просмотр/оценка всех работ Оценка                                                                                                    | 1                                 |
| НАСТРОЙКИ 🖂 🗇                                                                                                    |                                                                                                    |                                                                                                    |                                   |

В списке работ у вас остаётся возможность выбрать группу (1), если это не было сделано сразу. Просмотреть работу (2) и увидеть результаты проверки на заимствования: % оригинальности и возможность посмотреть полный отчёт от системы антиплагиат по ссылке «ссылка на отчёт». Просмотреть все отзывы и рецензии (4). После ознакомления со всеми материалами и обсуждения оценок можно перейти к выставлению оценок (2).

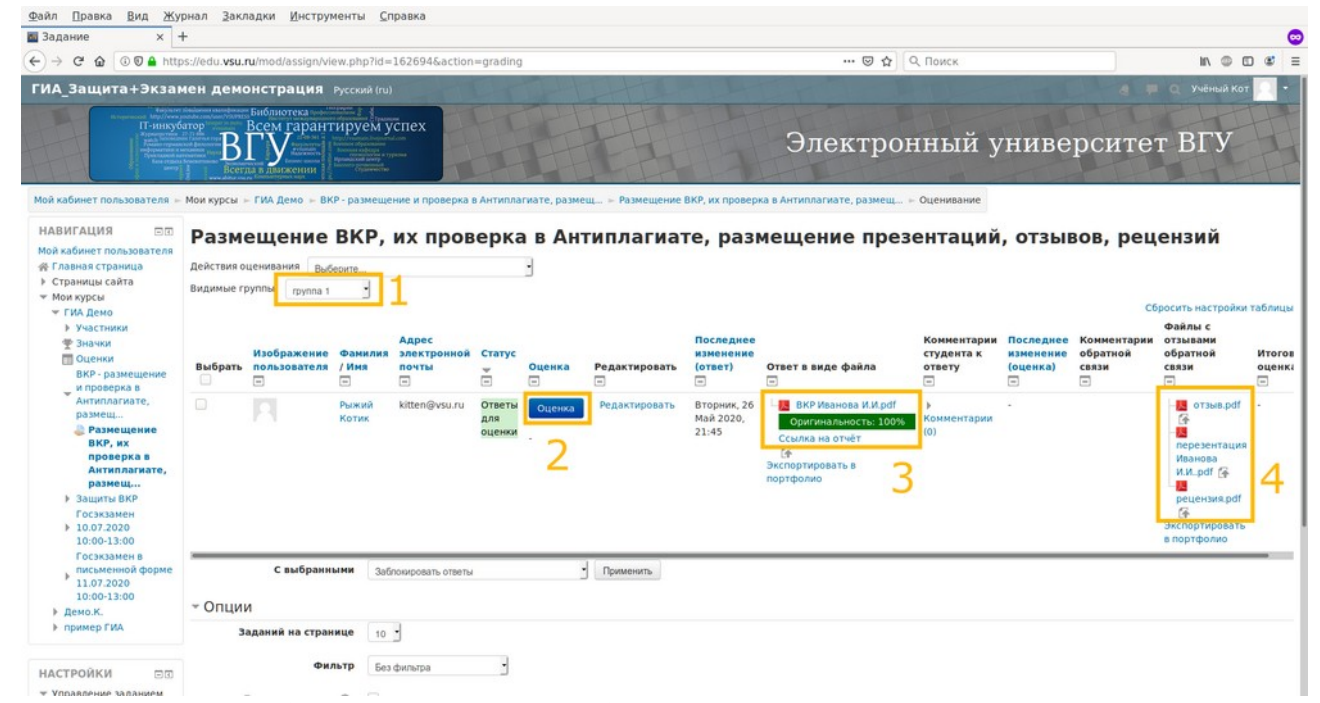

При переходе к оценке работ вы увидите саму работу с результатами её проверки на заимствования (1), выпадающий список для выставления оценки (2), интерфейс для перехода к следующему студенту (3). Рецензии и отзывы так же видны в этом интерфейсе, но расположены на странице ниже и не видны на иллюстрации. Оценка завершается нажатием кнопки «Сохранить» или «Сохранить и показать следующий». В последнем случае вас автоматически переведут на страницу со ответом следующего выпускника.

| 🔤 Задание: Размещен × 🕂                                                                                                    |                                                                                                    |                                                                                                    |                         | G   |
|----------------------------------------------------------------------------------------------------|----------------------------------------------------------------------------------------------------|----------------------------------------------------------------------------------------------------|-------------------------|-----|
| ← → ♂ ✿ ③ ⑦ ♠ https://edu.vsu.ru/mod/assign/view.php?ld                                                                                 | =162694&rownum=0&action=grader&userid=70866                                                                                                    | 🖾 🕁 🛛 О Поиск                                                                                                    | IN @ 00                 | ۵ ا |
| Курс: ГИА, Защита+Экзамен демонстрация<br>Задание: Размещение ВКР, их проверка в Антиплагиате, размещение<br>Просмотр/оценка всех работ | презен Рыжий Котик<br>ktten@vsu.ru                                                                                                    |                                                                                                    | 3 Изменить пользователя | -   |
|                                                                                                    | Ответ                                                                                                    |                                                                                                    |                         |     |
|                                                                                                    | Ответы для оценки                                                                                                    |                                                                                                    |                         |     |
| 1                                                                                                    | По полнино<br>Судент и е может исправлять этот ответ<br>Суденти не может исправлять этот ответ<br>Оригиновность. 100%<br>Ссылка на отчёт<br>(ф<br>Экспортировать в портфолио<br>Экспортировать в портфолио<br>> Комментарии (0) |                                                                                                    |                         |     |
|                                                                                                    | Оценка                                                                                                    |                                                                                                    |                         |     |
|                                                                                                    | Оценка:                                                                                                    | 2 Без оценког                                                                                                    |                         |     |
|                                                                                                    | Текущая оценка в журнале<br>-                                                                                                    |                                                                                                    |                         |     |
|                                                                                                    | Комментарии обратной связи                                                                                                    | 53                                                                                                    |                         |     |
|                                                                                                    | $\boxed{\blacksquare} \boxed{\mathbb{T}^{\star}} \boxed{B} \boxed{I} \boxed{\underline{U}} \boxed{S} \boxed{X_{1}} \boxed{X^{2}} \boxed{\Xi} \boxed{\Xi} \boxed{\mathcal{O}} \boxed{\mathcal{O}}$                               | $\left  \mathcal{O} \right  \left[ \underline{\mathbb{H}} \right] \left[ R + \left[ A_{3} + \left[ \Lambda + \right] \right] \right] $ |                         |     |
|                                                                                                    | Сообщить студентам Сохранить Сохранить                                                                                                    | показать следующий Очистка                                                                                                    |                         |     |